# ADOC – Réservation d'un court

Il existe deux moyens pour réserver un court, soit via l'Espace du licencié ou par ADOC (cidessous les 2 méthodes).

Si vous avez des soucis pour vous connecter, vous pouvez envoyer un mail à l'adresse mail du club : <u>asmontlouistennis@free.fr</u>

# Connexion à l'espace du licencié

Accès à partir de l'URL : https://mon-espace-tennis.fft.fr/

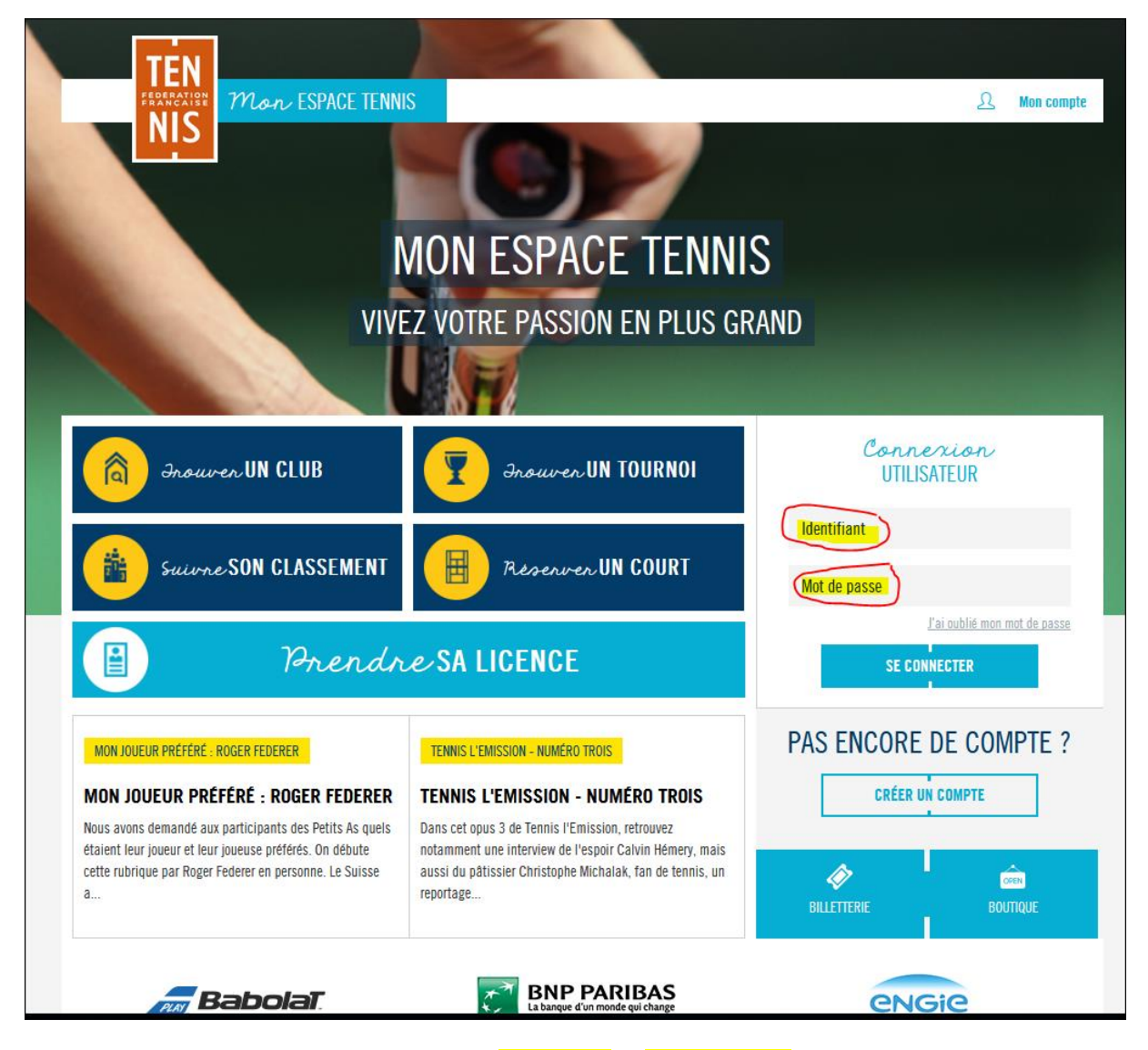

Si vous avez déjà un compte : rentrez votre <mark>identifiant</mark> et <mark>Mot de passe</mark>

Sinon, créer votre compte en remplissant le formulaire dans la rubrique CREER UN COMPTE.

| FORMULAIRE DE CRÉATION DE COMPTE LICENCIÉ |                             |          |  |  |  |  |
|-------------------------------------------|-----------------------------|----------|--|--|--|--|
|                                           | vous                        |          |  |  |  |  |
| Civilité *                                | Sélectionner 🗠              |          |  |  |  |  |
| Nom *                                     |                             |          |  |  |  |  |
| Prénom *                                  |                             | 0        |  |  |  |  |
| Date de paissance *                       | yy hy hywyy                 | •        |  |  |  |  |
| Date de Haissaille                        |                             | <b>U</b> |  |  |  |  |
|                                           | VOS ACCÈS                   | -        |  |  |  |  |
| Courriel (email) *                        |                             |          |  |  |  |  |
| ldentifiant *                             | 6 caractères minimum        | ?        |  |  |  |  |
| Mot de passe *                            |                             | ?        |  |  |  |  |
| Confirmer le mot de passe *               |                             |          |  |  |  |  |
| Question personnelle *                    | Sélectionnez votre question |          |  |  |  |  |
| Réponse personnelle *                     |                             |          |  |  |  |  |
|                                           | VOTRE LICENCE               |          |  |  |  |  |
| N° de licence                             |                             | ?        |  |  |  |  |
| * Champs obligatoires                     | ANNULER CRÉER COMPTE        |          |  |  |  |  |
|                                           | CNIL informations           | •        |  |  |  |  |

Une fois connecté, vous devez choisir :

Menu

Réserver un court

Dans mon club

Le tableau suivant s'ouvre :

| T<br>FR            | EN<br>MONISE<br>IIS             | ACE TENNIS MA RÉSER<br>Tenn          | VATION TROUVER UN<br>S TOURNOI       | C Stép<br>TROUVER UN ALEF<br>LICENCIÉ N | hane RICAUD<br>RTE SPORTIVE PANIER(0) MENU<br>IONTLOUIS |
|--------------------|---------------------------------|--------------------------------------|--------------------------------------|-----------------------------------------|---------------------------------------------------------|
| ESPACE CLUB        | ALERTE SPORTIVE MONTLO          | UIS I                                |                                      |                                         |                                                         |
| MON CL<br>I MES AI | ub i les offri<br>Dhésions, mes | ES I MES GROUPE<br>S ACHATS I MES P. | S I <b>TABLEAU</b><br>AIEMENTS I MON | J DE RÉSEF<br>i panier                  | RVATION                                                 |
|                    | <u>Aujourd'hui</u>              | 苗 < Mardi 14/08/2                    | 018 > Surface                        | e 💙 Type 🌱                              |                                                         |
|                    |                                 | < 1                                  | ••>                                  |                                         | MES RÉSERVATIONS                                        |
|                    | Court nº1                       | Court n°2                            | Court A                              | Court B                                 | Court C                                                 |
| 00:00              | 00:00                           | 00:00                                | 00:00 00:00                          |                                         | 00:00                                                   |
| 01:00              | 01:00                           | 01-00                                | 01:00 01:00                          |                                         | 01:00                                                   |
| 02:00              |                                 | 02:00                                | 02-00 02-00                          |                                         |                                                         |
| 03:00              |                                 |                                      | 03:00 03:00                          |                                         |                                                         |
| 04:00              | 04:00                           | 04:00                                | 04.00 04.00                          |                                         | 04:00                                                   |
| 05:00              |                                 |                                      |                                      |                                         |                                                         |
| 06:00              |                                 |                                      |                                      |                                         |                                                         |
| 07:00              | 07:00                           | 07:00                                | 07:00                                | 07:00                                   | 07:00                                                   |

Vous choisissez le jour, le court et l'horaire qui vous convient en cliquant sur l'heure de début, la mention « Réserver + » apparait. Il vous suffit de valider.

#### <u>Remarques</u> :

- les courts sont réservables de 8h00 à 23h00.
- le délai entre 2 réservations est de **24 heures**.
- Vous avez le droit à 3 invitations par saison,
- Vous pouvez annuler **une heure** avant le début de votre réservation.

| RÉSERVATION                                                                              | × | :00 |
|------------------------------------------------------------------------------------------|---|-----|
| Date : Mardi 14 août de 17h00 à 18h00                                                    |   | :00 |
| Court : Court A                                                                          |   | :00 |
| Pratique : Tennis                                                                        |   |     |
| Surface : Béton poreux                                                                   |   | :00 |
| Type : Extérieur                                                                         |   | :00 |
| Installation : Courts Françoise Dur                                                      |   |     |
| Cotisation * :      ADULTES 2018      INVITATION 2018                                    |   | :00 |
| Choix partenaire * :                                                                     |   | :00 |
|                                                                                          |   |     |
| Deux joueurs obligatoires pour cette réservation. Sélectionnez au minimum un partenaire. |   | :00 |
|                                                                                          |   | :00 |
| <u>ANNULER</u> RÉSERVER                                                                  |   | 200 |
|                                                                                          |   |     |

L'écran de réservation s'affiche. Soit vous réservez avec un membre du club ou avec un invité.

#### Réserver avec un membre du club

Pour réserver avec un membre du club, vous sélectionnez ADULTES XXXX (XXXX représente la saison), puis vous renseignez le nom de votre partenaire (les premières lettres suffissent pour la recherche). Ensuite, vous validez sur le nom renvoyé par le système.

| Date : Mardi 14 août de 17h00 à 18h00<br>Court : Court A<br>Pratique : Tennis<br>Surface : Béton poreux<br>Type : Extérieur<br>Installation : Courts Françoise Dur<br>Installation : Courts Françoise Dur<br>Cotisation * :                                                                                        | :00<br>:00 |
|----------------------------------------------------------------------------------------------------|------------|
| Court : Court A<br>Pratique : Tennis<br>Surface : Béton poreux<br>Type : Extérieur<br>Installation : Courts Françoise Dur<br>Cotisation * :  ADULTES 2018 INVITATION 2018<br>Choix partenaire * :<br>Serge STOCKER ×  <br>Deux joueurs obligatoires pour cette réservation. Sélectionnez au minimum un partenaire. | :00        |
| Pratique : Tennis<br>Surface : Béton poreux<br>Type : Extérieur<br>Installation : Courts Françoise Dur<br>Cotisation * :  ADULTES 2018 INVITATION 2018<br>Choix partenaire * :<br>Serge STOCKER × IIII<br>Deux joueurs obligatoires pour cette réservation. Sélectionnez au minimum un partenaire.                 | :00        |
| Surface : Béton poreux<br>Type : Extérieur<br>Installation : Courts Françoise Dur<br>Cotisation * :  ADULTES 2018 INVITATION 2018<br>Choix partenaire * :<br>Serge STOCKER ×  <br>Deux joueurs obligatoires pour cette réservation. Sélectionnez au minimum un partenaire.                                         |            |
| Type : Extérieur<br>Installation : Courts Françoise Dur<br>Cotisation * :  ADULTES 2018 INVITATION 2018<br>Choix partenaire * :<br>Serge STOCKER X  <br>Deux joueurs obligatoires pour cette réservation. Sélectionnez au minimum un partenaire.                                                                   | :00:       |
| Installation : Courts Françoise Dur<br>Cotisation * :      ADULTES 2018 INVITATION 2018<br>Choix partenaire * :     Serge STOCKER >       Deux joueurs obligatoires pour cette réservation. Sélectionnez au minimum un partenaire.                                                                                 | :00        |
| Cotisation * :  ADULTES 2018 INVITATION 2018 Choix partenaire * : Serge STOCKER ×   Deux joueurs obligatoires pour cette réservation. Sélectionnez au minimum un partenaire.                                                                                                    |            |
| Choix partenaire * :          Serge STOCKER ×         Deux joueurs obligatoires pour cette réservation. Sélectionnez au minimum un partenaire.                                                                                                    | :00        |
| Serge STOCKER X                                                                                                    | 00         |
| Deux joueurs obligatoires pour cette réservation. Sélectionnez au minimum un partenaire.                                                                                                    |            |
|                                                                                                    | :00        |
|                                                                                                    | -00-       |
|                                                                                                    |            |
| ANNULER RESERVER                                                                                                    | :00        |

Vous validez, vous obtenez la confirmation.

|       |                    |    | × |
|-------|--------------------|----|---|
|       |                    |    |   |
|       |                    |    |   |
|       |                    | .4 |   |
| VOTRE | E RESERVATION A ET | E  |   |
|       | EFFECTUÉE          |    |   |
|       |                    |    |   |
|       |                    |    |   |
|       |                    |    |   |

En parallèle, un mail est adressé aux deux personnes.

# **Consulter vos réservations**

| TE                                     | N I                                              |                 |                                               |                                      |                   | Ċ             | Stéphane RIC           | AUD                    |             |
|----------------------------------------|--------------------------------------------------|-----------------|-----------------------------------------------|--------------------------------------|-------------------|---------------|------------------------|------------------------|-------------|
| FEDERAT                                | Mon ESPI                                         | ACE TENNIS      | MA RÉSERVATION<br>TENNIS                      | TROUVER UN<br>TOURNOI                | TROUVE            | r un<br>Té    | ALERTE SPOR<br>MONTLOU | TIVE PAN<br>S C        | IER(O) MENU |
|                                        |                                                  |                 |                                               |                                      |                   |               |                        |                        |             |
|                                        |                                                  |                 |                                               |                                      |                   |               |                        |                        |             |
| ACE CLUB I ALE                         | RTE SPORTIVE MONTLO                              | uis i           |                                               |                                      |                   |               |                        |                        |             |
| ON CLUE                                | I LES OFFRI                                      | ES I MES (      | GROUPES I                                     | TABLEAU                              | J DE              | RÉS           | SERV                   | ATIO                   | Ν           |
| and a set of set of the set of the set |                                                  |                 | and a set of the second set of                |                                      |                   |               | A                      |                        |             |
|                                        |                                                  |                 |                                               |                                      |                   |               |                        |                        |             |
| MES ADH                                | ÉSIONS, MES                                      | S ACHATS        | I MES PAIEN                                   | MENTS I MON                          | PANIER            |               |                        |                        |             |
| MES ADH                                | ÉSIONS, MES                                      | S ACHATS        | I MES PAIEN                                   | Ments I Mon                          | PANIER            |               |                        |                        |             |
| MES ADH                                | ÉSIONS, MES<br><u>Aujourd'hui</u>                | S ACHATS        | I MES PAIEN<br>Mardi 14/08/2018               | AENTS I MON                          | PANIER            | Туре          | ~                      |                        |             |
| MES ADH                                | ÉSIONS, MES<br>Aujourd'hui                       | S ACHATS        | I MES PAIEN<br>Mardi 14/08/2018               | MENTS I MON  Surface                 | PANIER            | Туре          | ~                      | MES RÉSERV             | ATIONS      |
| MES ADH                                | ÉSIONS, MES<br>Aujourd'hui<br>Court n°1          | Court           | I MES PAIEN<br>Mardi 14/08/2018               | AENTS I MON Surface Court A          | PANIER<br>~       | Type<br>urt B | ~                      | MES RÉSERV             | ATIONS      |
| MES ADH                                | ÉSIONS, MES<br>Aujourd'hui<br>Court n°1          | S ACHATS        | I MES PAIEN<br>Mardi 14/08/2018               | AENTS I MON  Surface  Court A        | PANIER<br>~<br>co | Type<br>urt B | ~                      | MES RÉSERVA<br>Court C | ATIONS      |
| MES ADH                                | ÉSIONS, MES<br>Aujourd'hui<br>Court n°1          | SACHATS Court r | I MES PAIEN<br>Mardi 14/08/2018<br><b>n°2</b> | AENTS I MON Surface Court A 00:00    | PANIER            | Type          | ~                      | MES RÉSERVI<br>Court C | ATIONS      |
| 0:00<br>1:00                           | ÉSIONS, MES<br>Aujourd'hui<br>Court n°1<br>00:00 | S ACHATS        | I MES PAIEN<br>Mardi 14/08/2018               | AENTS I MON  Surface  Court A  00:00 |                   | Type          |                        | Court C                | ATIONS      |

Un tableau, vous permet de visualiser les réservations à venir et passées.

| MON COMPTE<br>MON PROFIL I EDITER MOI | TENNIS MARÉSERVATION TROUVER UN<br>TENNIS TOURNOI TROUVER UN<br>TOURNOI TENNIS | Stéphane RICAUD<br>ALERTE SPORTIVE<br>MONTLOUIS |
|---------------------------------------|--------------------------------------------------------------------------------|-------------------------------------------------|
| DATE ET HORAIRE                       | RÉSERVATIONS TEININIS<br>RÉSERVATION À VENIR                                   | C                                               |
| 15/08/2018<br>16:00 - 17:00           | ALERTE SPORTIVE MONTLOUIS                                                      | +                                               |
|                                       | <b>RÉSERVATION PASSÉE</b>                                                      |                                                 |
| DATE ET HORAIRE                       | CLUB                                                                           |                                                 |
| 20/07/2018<br>03:00 - 04:00           | ALERTE SPORTIVE MONTLOUIS                                                      | +                                               |

## Annuler une réservation.

Vous cliquez sur le créneau réservé, il vous suffit ensuite de valider sur l'icône « Poubelle » et de confirmer la suppression.

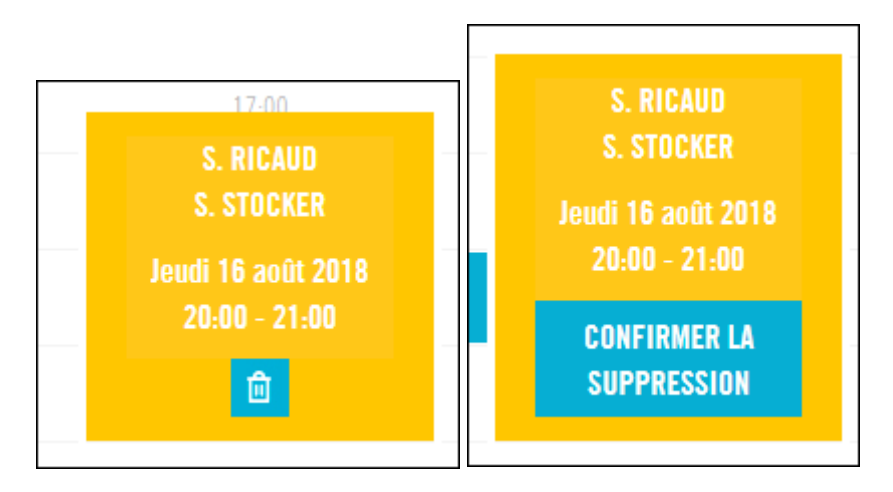

# **Connexion à ADOC**

Accès à partir de l'URL : https://adoc.app.fft.fr/adoc

| FFT ADOC 2018 X Z Zimbra: F           | lédiger × +                                                                                                    |                                          | - Ø ×                                    |
|---------------------------------------|----------------------------------------------------------------------------------------------------|------------------------------------------|------------------------------------------|
| ( I https://adoc.app.fft.fr/adoc/     |                                                                                                    | ▼ C Q Rechercher                         | ☆ 自 ↓ ♠ ♥ 〓                              |
| 🔗 Tam-Tam 🔗 DIE 🧾 CNAV 🗾 PERSO 📑 Wind | lows 📕 Excel 🗹 📆 🎫                                                                                                    |                                          |                                          |
|                                       | 臣 ADOC<br>113 2018                                                                                                    |                                          |                                          |
|                                       | IDENTIFICATION                                                                                                    |                                          |                                          |
|                                       | Login :                                                                                                    | ٨                                        |                                          |
| the second second                     | initia de passe :                                                                                                    | ۵                                        |                                          |
| the set                               | Se connecter<br>Mot de passe oublié                                                                                                    |                                          | 1998 - SA                                |
| South and                             |                                                                                                    |                                          | and the                                  |
| all and                               | LICENCES 2019                                                                                                    |                                          | 1-2-5-                                   |
| all as a set                          | Louverture via ADOC de la saisie des licences pour 2019 est program<br>Vous pourrez saisir vos dernières licences 2018 jusqu'au mercredi 15 | née au lundi 20 août 2018.<br>août 2018. | at from                                  |
| 🍯 🔎 🗇 💆 📑 🧔                           |                                                                                                    |                                          | ^ ■ 🧖 Ф <sup>15:48</sup><br>21/07/2018 😼 |

Renseignez votre Login et votre mot de passe (même compte que pour l'espace du licencié). Pensez à vérifier vos infos personnelles dans l'onglet « Identité ».

### **Menu Réservation**

Dans l'onglet Réservation, vous avez 3 options

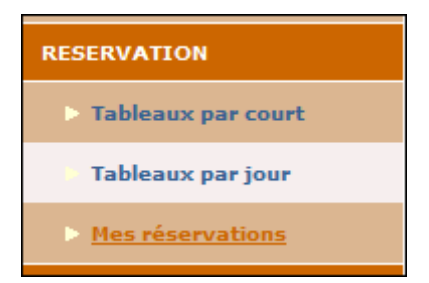

Pour créer une réservation, au choix soit vous passez par :

- Tableaux par court,
- Tableaux par jour.

### **Réserver par court**

| 🌏 Page de démarrage de Mo.                                                            | 🗙 🚦 FFT - ADOC - Espace Adh                                 | × +                                     |             |                                        |                              |             |            | -                     | ٥               | ×   |
|---------------------------------------------------------------------------------------|-------------------------------------------------------------|-----------------------------------------|-------------|----------------------------------------|------------------------------|-------------|------------|-----------------------|-----------------|-----|
| 🗲 🛈 🔒   https://adoc.app.fft.fr/adoc-adherent/tableauCourtJoueur.do?method=readJoueur |                                                             |                                         |             |                                        | C Q Recherche                | r           | ☆ 自        | + 1                   |                 | ≡   |
| 🖉 Tam-Tam 🖉 DIE 📙 CNAV                                                                | 📄 PERSO <table-cell-rows> Windows 📑 Excel</table-cell-rows> | M 🗱 🔚                                   |             |                                        |                              |             |            |                       |                 |     |
| TÉN<br>NIS<br>FRANÇAISE                                                               |                                                             |                                         | ALE         | RTE SPORTIVE N<br>RTE SPORTIVE MONTLOU | IONTLOUIS<br>15 (53 37 0162) |             |            | an the                | -               | Â   |
| ● Adhérent ● Gestionnaire                                                             | Réservation > Tableaux par o                                | court                                   |             |                                        |                              |             |            |                       |                 |     |
| RESERVATION                                                                           |                                                             |                                         |             |                                        |                              |             |            |                       | 7               |     |
| > Tableaux par court                                                                  | Court nº1 (Court nº1 (Cou                                   | urts Françoise Dur)                     |             |                                        |                              |             |            |                       |                 |     |
| Tableaux par jour                                                                     | Court n°2 (Court<br>Court A (Court                          | urts Françoise Dur)<br>s Françoise Dur) | lundi 23/07 | mardi 24/07                            | mercredi 25/07               | jeudi 26/07 | vendredi   | 27/07                 |                 | med |
| Mes réservations                                                                      | Court C (Court<br>Court D (Court                            | s Françoise Dur)<br>s Françoise Dur)    |             |                                        |                              |             |            |                       |                 |     |
| ADHESIONS & SERVICES                                                                  | 00h00                                                       |                                         |             |                                        |                              |             |            |                       |                 | -   |
| ▶ Tarifs & Achats                                                                     |                                                             |                                         |             |                                        |                              |             |            |                       |                 |     |
| Paiements en attente                                                                  | 01000                                                       |                                         |             |                                        |                              |             |            |                       |                 |     |
| ADHERENTS DU CLUB                                                                     | 02h00                                                       |                                         |             |                                        |                              |             |            |                       |                 |     |
| > Joueurs                                                                             | 03h00                                                       | _                                       |             |                                        |                              |             |            |                       |                 |     |
| MES DONNEES                                                                           | 0.41.00                                                     |                                         |             |                                        |                              |             |            |                       |                 |     |
| ▶ Ma fiche                                                                            | 04000                                                       |                                         |             |                                        |                              |             |            |                       |                 |     |
| Mes groupes                                                                           | 05h00                                                       |                                         |             |                                        |                              |             |            |                       |                 |     |
| LIENS UTILES                                                                          | 06h00                                                       | _                                       |             |                                        |                              |             |            |                       |                 |     |
| Contacter mon club                                                                    |                                                             |                                         |             |                                        |                              |             |            |                       |                 |     |
| Mon Espace Tennis                                                                     | 07800                                                       |                                         |             |                                        |                              |             |            |                       |                 |     |
| Site web du club                                                                      | 08h00                                                       |                                         |             |                                        |                              |             |            |                       |                 |     |
| Déconnexion                                                                           | 09h00                                                       | _                                       |             |                                        |                              |             |            |                       |                 | _   |
| <                                                                                     |                                                             |                                         |             |                                        |                              |             |            |                       |                 | >   |
| - P 🗆 🤤                                                                               | 📄 🥝 🚾 🚅                                                     |                                         |             |                                        |                              |             | ^ <b>D</b> | 。<br>(小) 22/0<br>22/0 | 1:29<br>07/2018 | 3   |

Choisissez votre court, puis le jour et le créneau horaire que vous souhaitez. Ensuite, la fenêtre suivante s'affiche

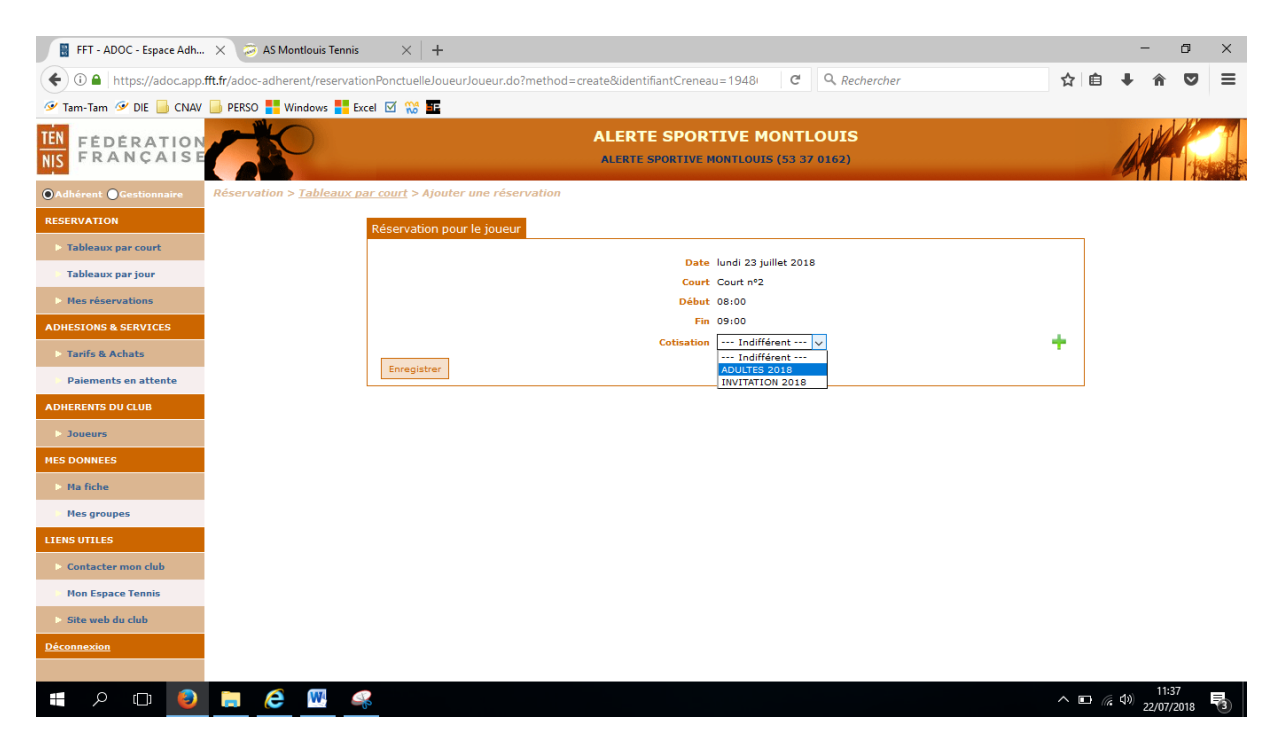

<u>Remarques</u> : les courts sont réservables de 8h00 à 23h00. Par contre visuellement, rien ne vous l'indique. Si vous sélectionnez un créneau en dehors de cette fenêtre, vous aurez le message suivant.

| FFT - ADOC - Espace Adh | 🗙 😕 AS Montlouis Tenni                      | is 🛛 🗙 📑 (12 6:                    | 51 non lus) - ricaud_s ×        | +                              |                              |                   |                  | -             | ٥             | ×        |
|-------------------------|---------------------------------------------|------------------------------------|---------------------------------|--------------------------------|------------------------------|-------------------|------------------|---------------|---------------|----------|
| ( I https://adoc.app.f  | fft.fr/adoc-adherent/tableau                | JourJoueur.do?metho                | d=readJoueur                    |                                | C Q Recherch                 | er                | ☆ 自              | ∔ â           |               | ≡        |
| 🧭 Tam-Tam 🤗 DIE 📙 CNAV  | 📄 PERSO <table-cell-rows></table-cell-rows> | Excel 🗹 👯 🎫                        |                                 |                                |                              |                   |                  |               |               |          |
| TEN FEDERATION          | C P                                         |                                    |                                 | RTE SPORTIVE MONTLOUI          | IONTLOUIS<br>IS (53 37 0162) |                   | 1                | 1             | tete          | <u> </u> |
| OAdhérent OGestionnaire | Réservation > Tableaux                      | par jour                           |                                 |                                |                              |                   |                  |               |               |          |
| RESERVATION             |                                             |                                    |                                 |                                |                              |                   |                  |               |               |          |
| > Tableaux par court    |                                             | E                                  | Aujourd'hui                     | 23 juillet 2018                | ites les surfaces 🤟 Couv     | vert.ou.non v     |                  |               |               |          |
| Tableaux par jour       |                                             |                                    |                                 |                                |                              |                   | Court E          |               |               |          |
| > Mes réservations      | Aucune de v<br>plus d'inforr                | vos formules d'adhésion<br>mation. | au club valide à ce jour, ne vi | ous permet de réserver ce crér | neau. Veuillez vous rapproch | ner du club pour  | Béton por        | eux           |               |          |
| ADHESIONS & SERVICES    |                                             |                                    |                                 |                                |                              |                   |                  |               |               |          |
| Tarifs & Achats         |                                             |                                    |                                 |                                |                              | OK                |                  |               |               |          |
| Paiements en attente    |                                             |                                    |                                 |                                |                              |                   |                  |               | -             |          |
| ADHERENTS DU CLUB       | 00100                                       |                                    |                                 |                                |                              |                   |                  |               |               |          |
| > Joueurs               | 03100                                       |                                    |                                 |                                |                              |                   |                  |               |               |          |
| MES DONNEES             | 04h00                                       |                                    |                                 |                                |                              |                   |                  |               |               |          |
| ▶ Ma fiche              | 05h00                                       |                                    |                                 |                                |                              |                   |                  |               |               |          |
| Mes groupes             | 06600                                       |                                    |                                 |                                |                              |                   |                  |               |               |          |
| LIENS UTILES            | 07600                                       |                                    |                                 |                                |                              |                   |                  |               |               |          |
| Contacter mon club      | antas                                       |                                    |                                 |                                |                              |                   |                  |               |               |          |
| Mon Espace Tennis       | USHUD                                       |                                    |                                 |                                |                              |                   |                  |               |               |          |
| Site web du club        | 09h00                                       |                                    |                                 |                                |                              |                   |                  |               |               |          |
| Déconnexion             | 10h00                                       |                                    |                                 |                                |                              | STAGE ETE (Cours) | STAGE ETE (Cours | e)            |               |          |
|                         | 11h00                                       |                                    |                                 |                                |                              |                   |                  |               |               | ~        |
| 🔳 🖉 🗇                   | 📄 🤗 🚾 (                                     | S                                  |                                 |                                |                              |                   | ^ 🗈 <i>(</i> .   | 小) 11<br>22/0 | :53<br>7/2018 | 3        |

Vous avez 2 formules :

- Adultes ou Enfants 2018 => pour réserver avec un membre du club.
- Invitation 2018 => pour réserver avec un invité (max 2 invitations jusqu'à fin août)

#### Réserver avec un membre du club

Sélectionnez votre créneau et prenez l'option Adultes ou Enfants 2018 dans le champ Cotisation.

Dans le champ **Et**, renseignez le nom de famille de votre partenaire (le début suffit...), le système vous affiche le ou les personne(s) correspondante(s).

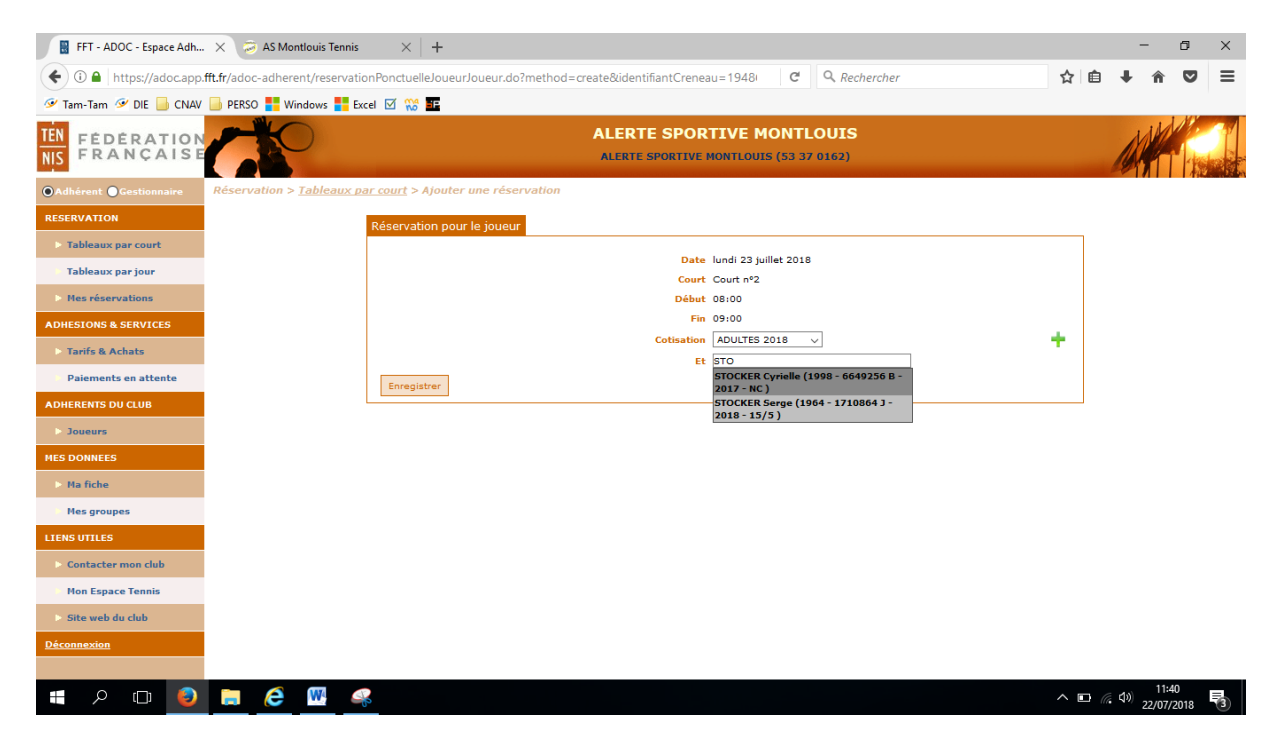

Ensuite, appuyez sur Enregistrer.

| FFT - ADOC - Espace Adh | $\times$ $\gg$ AS Montlouis Tennis $	imes$                      | +                                                                       |            |   | -                 | ٥                  | ×  |
|-------------------------|-----------------------------------------------------------------|-------------------------------------------------------------------------|------------|---|-------------------|--------------------|----|
| ( i) 🔒 https://adoc.app | fft.fr/adoc-adherent/reservationPonctue                         | leJoueurJoueur.do?method=create&identifiantCreneau=1948/ C 🔍 Rechercher | ☆          | Ê | +                 | r 🗸                | ≡  |
| 🖉 Tam-Tam 🔗 DIE 📙 CNAV  | 📄 PERSO <table-cell-rows> Windows 📑 Excel 🗹 💥</table-cell-rows> | SF.                                                                     |            |   |                   |                    |    |
| TEN FEDERATION          | 6                                                               | ALERTE SPORTIVE MONTLOUIS<br>ALERTE SPORTIVE MONTLOUIS (53 37 0162)     |            |   | M                 |                    | 24 |
| ⊙Adhérent ⊙Gestionnaire |                                                                 |                                                                         |            |   |                   |                    |    |
| RESERVATION             | Réserva                                                         | ion pour le joueur                                                      |            |   |                   |                    |    |
| > Tableaux par court    |                                                                 |                                                                         |            |   |                   |                    |    |
| Tableaux par jour       |                                                                 | Date Jundi 23 juillet 2018<br>Court Court nº2                           |            |   |                   |                    |    |
| Mes réservations        |                                                                 | Vous vous apprêtez à effectuer la réservation suivante :                |            |   |                   |                    |    |
| ADHESIONS & SERVICES    |                                                                 | lundi 23 juillet 2018                                                   |            |   |                   |                    |    |
| Tarifs & Achats         |                                                                 | Court n°2<br>De 08:00 à 09:00                                           | <b>.</b> . |   |                   |                    |    |
| Paiements en attente    |                                                                 | RICAUD Stéphane (ADULTES 2018)     STOCKER Serge                        |            |   |                   |                    |    |
| ADHERENTS DU CLUB       |                                                                 | Enregistrer                                                             |            |   |                   |                    |    |
| > Joueurs               |                                                                 | Annuler                                                                 |            |   |                   |                    |    |
| MES DONNEES             |                                                                 |                                                                         |            |   |                   |                    |    |
| ▶ Ma fiche              |                                                                 |                                                                         |            |   |                   |                    |    |
| Mes groupes             |                                                                 |                                                                         |            |   |                   |                    |    |
| LIENS UTILES            |                                                                 |                                                                         |            |   |                   |                    |    |
| > Contacter mon club    |                                                                 |                                                                         |            |   |                   |                    |    |
| Mon Espace Tennis       |                                                                 |                                                                         |            |   |                   |                    |    |
| > Site web du club      |                                                                 |                                                                         |            |   |                   |                    |    |
| Déconnexion             |                                                                 |                                                                         |            |   |                   |                    |    |
|                         |                                                                 |                                                                         |            |   |                   |                    |    |
| = 🔎 🗆 😜                 | 📄 🤌 🖳 🤐                                                         |                                                                         | ^ i        |   | ¢») <sub>22</sub> | 11:42<br>2/07/2018 | 3  |

Puis si vous êtes OK, tapez à nouveau sur **Enregistrer**. Un message s'affiche et vous indiques que votre réservation a été prise en compte. Elle doit aussi apparaître dans le planning du court.

| 🚦 FFT - ADOC - Espace Adh 🗙  | 😕 AS Montlouis Tenn                          | is $	imes$ +                        |                       |                       |                 |             |              | -                   | ٥               | ×    |
|------------------------------|----------------------------------------------|-------------------------------------|-----------------------|-----------------------|-----------------|-------------|--------------|---------------------|-----------------|------|
| ( Inttps://adoc.app.fft.fr/a | adoc-adherent/reserva                        | ationPonctuelleJoueurJoue           | eur.do?method=saveCre | ate&espaceAdherent=tr | u C 🔍 Recherche | r           | ☆ 自          | + 1                 |                 | ≡    |
| Tam-Tam 🥩 DIE 📑 CNAV 📑 PI    | ERSO 📑 Windows 📑                             | Excel 🗹 💥 💶                         |                       |                       |                 |             |              |                     | _               |      |
| > Tableaux par court         | <ul> <li>une rése</li> <li>De 08:</li> </ul> | ervation a été inseré<br>00 à 09:00 | e :                   |                       |                 |             |              |                     |                 | í    |
| Tableaux par jour            |                                              |                                     |                       |                       |                 |             |              |                     | _               | - 1  |
| Mes réservations             | Court : Court nº                             | 2 (Courts Françoise Dur) 🗸          | ]                     |                       |                 |             |              |                     |                 |      |
| ADHESIONS & SERVICES         |                                              |                                     |                       |                       |                 |             |              |                     |                 |      |
| 🕨 Tarifs & Achats            |                                              | dimanche 22/07                      | lundi 23/07           | mardi 24/07           | mercredi 25/07  | jeudi 26/07 | vendredi     | 27/07               |                 | amed |
| Paiements en attente         |                                              |                                     |                       |                       |                 |             |              |                     |                 |      |
| ADHERENTS DU CLUB            | 00h00                                        |                                     |                       |                       |                 |             |              |                     |                 |      |
| > Joueurs                    | 01h00                                        |                                     |                       |                       |                 |             |              |                     |                 |      |
| MES DONNEES                  | 02h00                                        |                                     |                       |                       |                 | <u></u>     |              |                     | -               |      |
| > Ma fiche                   | 021.00                                       |                                     |                       |                       |                 |             |              |                     | 4               |      |
| Mes groupes                  | UShUU                                        |                                     |                       |                       |                 |             |              |                     |                 |      |
| LIENS UTILES                 | 04h00                                        |                                     |                       |                       |                 |             |              |                     |                 |      |
| > Contacter mon club         | 05h00                                        |                                     |                       |                       |                 |             |              |                     |                 | _    |
| Mon Espace Tennis            | 05100                                        |                                     |                       |                       |                 |             |              |                     | 4               |      |
| Site web du club             | 00100                                        |                                     |                       |                       |                 |             |              |                     |                 |      |
| <u>Déconnexion</u>           | 07h00                                        |                                     |                       |                       |                 |             |              |                     |                 |      |
|                              | 08h00                                        |                                     | S. RICAUD             |                       |                 |             |              |                     | -               |      |
|                              | aataa                                        |                                     | S. STOCKER            |                       |                 |             |              |                     | <u> </u>        |      |
|                              | USNUU                                        |                                     |                       |                       |                 |             |              |                     |                 |      |
|                              | 10h00                                        |                                     |                       |                       |                 |             |              |                     |                 |      |
| ٢                            |                                              |                                     |                       |                       |                 |             |              |                     | _               | >    |
| 🔳 🖉 🗇 🗎                      |                                              |                                     |                       |                       |                 |             | <u>∧</u> ⊡ ( | 。(小) <sub>22/</sub> | 1:43<br>07/2018 | 3    |

Un mail vous sera aussi adresser ainsi qu'à votre partenaire.

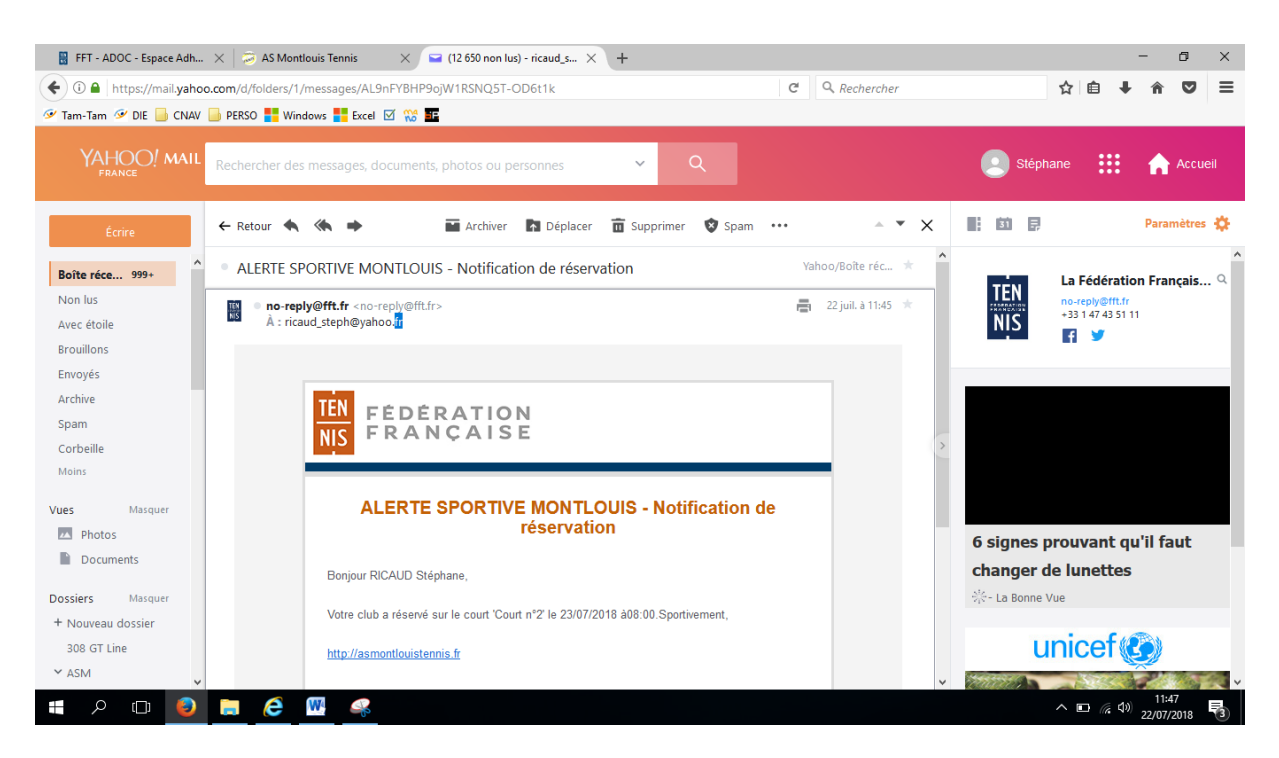

Nb : l'expéditeur est no-reply@fft.fr, c'est pas top !!!

#### Réserver avec un invité

Sélectionnez votre créneau et prenez l'option Invitation 2018 dans le champ Cotisation.

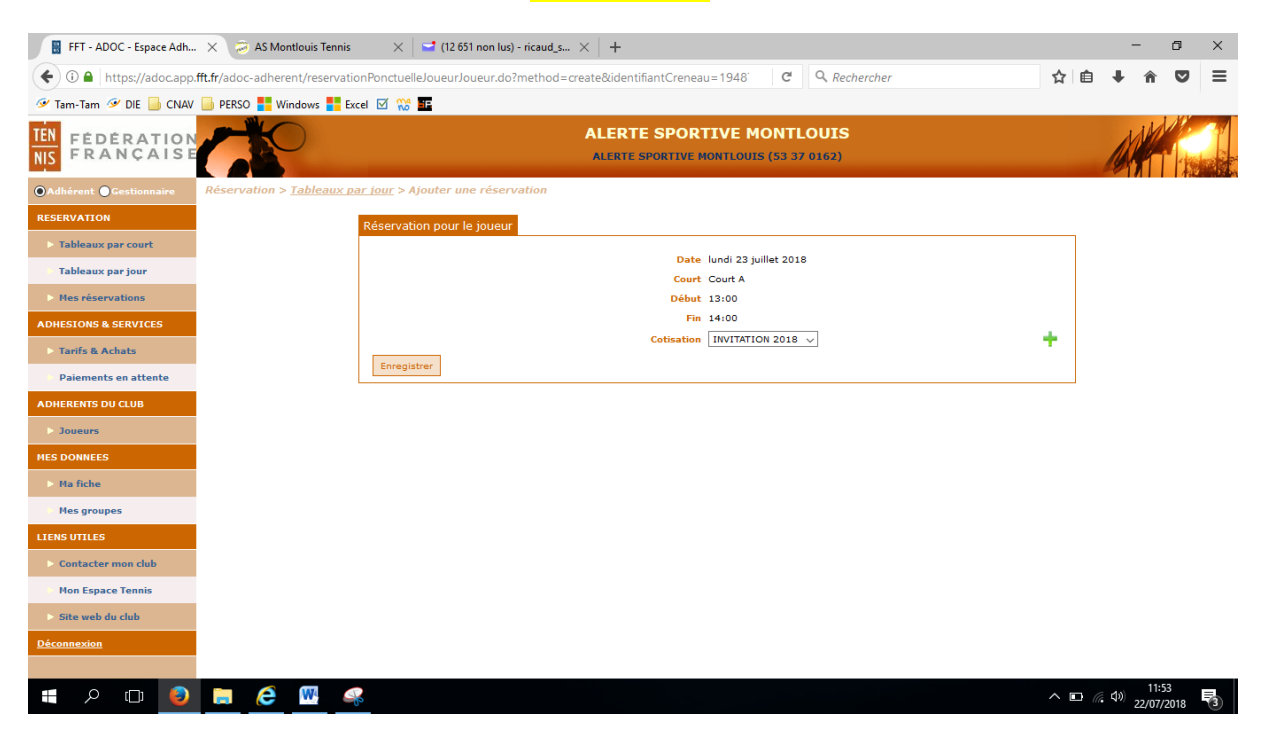

Appuyez sur Enregistrer.

| FFT - ADOC - Espace Adh  | - 🗙 👼 AS Montlouis Tennis                                                                       | < 😅 (12 651 non lus) - ricaud_s × 🕴 +                                     |     |   | -           | ٥                | × |
|--------------------------|-------------------------------------------------------------------------------------------------|---------------------------------------------------------------------------|-----|---|-------------|------------------|---|
| 🗲 🛈 🔒   https://adoc.app | .fft.fr/adoc-adherent/reservationPonc                                                           | uelleJoueurJoueur.do?method=create&identifiantCreneau=1948 C Q Rechercher | ☆   | Ê | <b>↓</b> 1  | î V              | ≡ |
| 🖉 Tam-Tam 🔗 DIE 📙 CNAV   | 📄 PERSO <table-cell-rows> Windows <table-cell-rows> Excel 🗹</table-cell-rows></table-cell-rows> |                                                                           |     |   |             |                  |   |
| TEN FEDERATION           | 3                                                                                               | ALERTE SPORTIVE MONTLOUIS<br>ALERTE SPORTIVE MONTLOUIS (53 37 0162)       |     |   | ap          |                  |   |
| ⊙Adhérent ⊙Gestionnaire  |                                                                                                 |                                                                           |     |   |             |                  |   |
| RESERVATION              | Réser                                                                                           | vation pour le joueur                                                     |     |   |             |                  |   |
| > Tableaux par court     |                                                                                                 |                                                                           |     |   |             |                  |   |
| Tableaux par jour        |                                                                                                 | Date lundi 23 juillet 2018<br>Court Court A                               |     |   |             |                  |   |
| Mes réservations         |                                                                                                 | Vous vous apprêtez à effectuer la réservation suivante :                  |     |   |             |                  |   |
| ADHESIONS & SERVICES     |                                                                                                 | lundi 23 juillet 2018                                                     |     |   |             |                  |   |
| Tarifs & Achats          |                                                                                                 | De 13:00 à 14:00                                                          | Ŧ   |   |             |                  |   |
| Paiements en attente     |                                                                                                 | RICAUD Stéphane (INVITATION 2018)                                         |     |   |             |                  |   |
| ADHERENTS DU CLUB        |                                                                                                 | Enregistrer                                                               |     |   |             |                  |   |
| > Joueurs                |                                                                                                 | Annuler                                                                   |     |   |             |                  |   |
| MES DONNEES              |                                                                                                 |                                                                           |     |   |             |                  |   |
| ▶ Ma fiche               |                                                                                                 |                                                                           |     |   |             |                  |   |
| Mes groupes              |                                                                                                 |                                                                           |     |   |             |                  |   |
| LIENS UTILES             |                                                                                                 |                                                                           |     |   |             |                  |   |
| > Contacter mon club     |                                                                                                 |                                                                           |     |   |             |                  |   |
| Mon Espace Tennis        |                                                                                                 |                                                                           |     |   |             |                  |   |
| Site web du club         |                                                                                                 |                                                                           |     |   |             |                  |   |
| Déconnexion              |                                                                                                 |                                                                           |     |   |             |                  |   |
|                          |                                                                                                 |                                                                           |     |   |             |                  |   |
| E 🔎 🗆 🌖                  | 📄 爸 🚾 🤐                                                                                         |                                                                           | ~ 1 |   | (1))<br>22/ | 11:55<br>07/2018 | 3 |

Appuyez une seconde fois sur **Enregistrer**. Un message de confirmation s'affiche, avec en parallèle l'envoie d'un mail.

| FFT - ADOC - Espace Adh   | . 🗙 🔕 A                                                                       | S Montlouis Tenn                                                               | is 🛛 🗙 🔤 🖬 (12 651 r             | ion lus) - ricaud_s $	imes \mid$ - | ÷                                      |                                        |                                        | -                                    | · ć              | 9 ×  |  |  |  |
|---------------------------|-------------------------------------------------------------------------------|--------------------------------------------------------------------------------|----------------------------------|------------------------------------|----------------------------------------|----------------------------------------|----------------------------------------|--------------------------------------|------------------|------|--|--|--|
| 🗲 🛈 🔒   https://adoc.app. | .fft.fr/adoc-ad                                                               | dherent/reserva                                                                | ationPonctuelleJoueurJoue        | eur.do?method=saveCrea             | te&espaceAdherent=tru                  | C Q Recherche                          | r                                      | ☆ 自 ♣                                | â                | , ≡  |  |  |  |
| 🖉 Tam-Tam 🤗 DIE 📙 CNAV    | DERSO                                                                         | Windows                                                                        | Excel 🗹 👯 💶                      |                                    |                                        |                                        |                                        |                                      |                  |      |  |  |  |
| TEN<br>NIS FRANÇAISE      | 6                                                                             | ALERTE SPORTIVE MONTLOUIS ALERTE SPORTIVE MONTLOUIS (53 37 0162)               |                                  |                                    |                                        |                                        |                                        |                                      |                  |      |  |  |  |
| ● Adhérent ● Gestionnaire | Réservation > Tableaux par jour                                               |                                                                                |                                  |                                    |                                        |                                        |                                        |                                      |                  |      |  |  |  |
| RESERVATION               |                                                                               |                                                                                |                                  |                                    |                                        |                                        |                                        |                                      |                  |      |  |  |  |
| > Tableaux par court      | <ul> <li>une réservation a été inserée :</li> <li>De 13:00 à 14:00</li> </ul> |                                                                                |                                  |                                    |                                        |                                        |                                        |                                      |                  |      |  |  |  |
| Tableaux par jour         |                                                                               |                                                                                |                                  |                                    |                                        |                                        |                                        |                                      |                  |      |  |  |  |
| Mes réservations          |                                                                               | Aujourd'hui << lundi 23 juillet 2018 >> Toutes les surfaces v Couvert ou non v |                                  |                                    |                                        |                                        |                                        |                                      |                  |      |  |  |  |
| ADHESIONS & SERVICES      |                                                                               |                                                                                | Court nº1                        | Court nº2                          | Court A                                | Court B                                | Court C                                | Court D                              |                  |      |  |  |  |
| Tarifs & Achats           |                                                                               |                                                                                | (Courts Françoise Dur)<br>Résine | (Courts Françoise Dur)<br>Résine   | (Courts Françoise Dur)<br>Béton poreux | (Courts Françoise Dur)<br>Béton poreux | (Courts Françoise Dur)<br>Béton poreux | (Courts Françoise Di<br>Béton poreux | 1r)              |      |  |  |  |
| Paiements en attente      |                                                                               | 00h00                                                                          | Couvert                          | Couvert                            |                                        |                                        |                                        |                                      |                  |      |  |  |  |
| ADHERENTS DU CLUB         |                                                                               | 01600                                                                          |                                  |                                    |                                        |                                        |                                        |                                      |                  |      |  |  |  |
| > Joueurs                 |                                                                               | 01100                                                                          |                                  |                                    |                                        |                                        |                                        |                                      |                  |      |  |  |  |
| MES DONNEES               |                                                                               | 02h00                                                                          |                                  |                                    |                                        |                                        |                                        |                                      |                  |      |  |  |  |
| ▶ Ma fiche                |                                                                               | 03h00                                                                          |                                  |                                    |                                        |                                        |                                        |                                      |                  |      |  |  |  |
| Mes groupes               |                                                                               | 04h00                                                                          |                                  |                                    |                                        |                                        |                                        |                                      |                  |      |  |  |  |
| LIENS UTILES              |                                                                               | 05h00                                                                          |                                  |                                    |                                        |                                        |                                        |                                      |                  |      |  |  |  |
| Contacter mon club        |                                                                               | 0.51.00                                                                        |                                  |                                    |                                        |                                        |                                        |                                      |                  |      |  |  |  |
| Mon Espace Tennis         |                                                                               | UGNUU                                                                          |                                  |                                    |                                        |                                        |                                        |                                      |                  |      |  |  |  |
| Site web du club          |                                                                               | 07h00                                                                          |                                  |                                    |                                        |                                        |                                        |                                      |                  |      |  |  |  |
| Déconnexion               |                                                                               | 08h00                                                                          |                                  |                                    |                                        |                                        |                                        |                                      |                  |      |  |  |  |
|                           |                                                                               | 09h00                                                                          |                                  |                                    |                                        |                                        |                                        |                                      |                  | ~    |  |  |  |
| 📲 ମ 🗆 🥹                   |                                                                               | e 🛯                                                                            |                                  |                                    |                                        |                                        |                                        | ^ ∎ <i>(</i> Φ)                      | 11:56<br>2/07/20 | 18 3 |  |  |  |

## Réserver par jour

| FFT - ADOC - Espace Adh 🗙                                                                                                    | 🗧 👼 AS Montlouis Tenni                                                                | s 🛛 🗙 🔤 (12 650 n                   | on lus) - ricaud_s $	imes  $ +      |              |                                   |                                   |                   | - (               | 5 X  |  |  |
|----------------------------------------------------------------------------------------------------|---------------------------------------------------------------------------------------|-------------------------------------|-------------------------------------|--------------|-----------------------------------|-----------------------------------|-------------------|-------------------|------|--|--|
| ( Interstation of the second second s | r/adoc-adherent/tableau                                                               | JourJoueur.do?method=r              | readJoueur                          |              | C Q Recherche                     | r                                 | ☆ 自 ♣             | â                 | ॼ ≡  |  |  |
| 🖉 Tam-Tam 🤗 DIE 📙 CNAV 📙                                                                                                    | PERSO 📑 Windows 📑                                                                     | Excel 🗹 👯 🎩                         |                                     |              |                                   |                                   |                   |                   |      |  |  |
| TEN<br>NIS FEDERATION<br>FRANÇAISE                                                                                                    | ATION ALERTE SPORTIVE MONTLOUIS<br>A I S E ALERTE SPORTIVE MONTLOUIS (53 37 0162)     |                                     |                                     |              |                                   |                                   |                   |                   |      |  |  |
| ●Adhérent ●Gestionnaire Ré                                                                                                    | éservation > Tableaux                                                                 | par jour                            |                                     |              |                                   |                                   |                   |                   |      |  |  |
| RESERVATION                                                                                                    |                                                                                       | 1                                   | Automatikant and the                |              |                                   |                                   |                   |                   |      |  |  |
| > Tableaux par court                                                                                                    | court Autourd'hui << I undi 23 juillet 2018 >> Toutes les surfaces v Couvert ou non v |                                     |                                     |              |                                   |                                   |                   |                   |      |  |  |
| Tableaux par jour                                                                                                    |                                                                                       | Court nº1<br>(Courts Francoise Dur) | Court n°2<br>(Courts Françoise Dur) | Court A      | Court B<br>(Courts Francoise Dur) | Court C<br>(Courts Francoise Dur) | Court D           | )<br>             |      |  |  |
| Mes réservations                                                                                                    |                                                                                       | Résine                              | Résine<br>Couvert                   | Béton poreux | Béton poreux                      | Béton poreux                      | Béton poreux      |                   |      |  |  |
| ADHESIONS & SERVICES                                                                                                    | 00h00                                                                                 |                                     |                                     |              |                                   |                                   |                   |                   |      |  |  |
| Tarifs & Achats                                                                                                    | 01h00                                                                                 |                                     |                                     |              |                                   |                                   |                   | _                 |      |  |  |
| Paiements en attente                                                                                                    | 02h00                                                                                 |                                     |                                     |              |                                   |                                   |                   |                   |      |  |  |
| ADHERENTS DU CLUB                                                                                                    | 02600                                                                                 |                                     |                                     |              |                                   |                                   |                   |                   |      |  |  |
| > Joueurs                                                                                                    | 051100                                                                                |                                     |                                     |              |                                   |                                   |                   |                   |      |  |  |
| MES DONNEES                                                                                                    | 04h00                                                                                 |                                     |                                     |              |                                   |                                   |                   |                   |      |  |  |
| ▶ Ma fiche                                                                                                    | 05h00                                                                                 |                                     |                                     |              |                                   |                                   |                   |                   |      |  |  |
| Mes groupes                                                                                                    | 06h00                                                                                 |                                     |                                     |              |                                   |                                   |                   |                   |      |  |  |
| LIENS UTILES                                                                                                    | 07h00                                                                                 |                                     |                                     |              |                                   |                                   |                   |                   |      |  |  |
| > Contacter mon club                                                                                                    |                                                                                       |                                     |                                     |              |                                   |                                   |                   |                   |      |  |  |
| Mon Espace Tennis                                                                                                    | 08600                                                                                 |                                     |                                     |              |                                   |                                   |                   |                   |      |  |  |
| Site web du club                                                                                                    | 09h00                                                                                 |                                     |                                     |              |                                   |                                   |                   |                   |      |  |  |
| Déconnexion                                                                                                    | 10h00                                                                                 |                                     |                                     |              |                                   | STAGE ETE (Cours)                 | STAGE ETE (Cours) |                   |      |  |  |
|                                                                                                    | 11h00                                                                                 |                                     |                                     |              |                                   |                                   |                   |                   |      |  |  |
| 🔳 🔎 🗇 🐌 I                                                                                                    | i (2 🐘 )                                                                              | *                                   |                                     |              |                                   |                                   | ^ <b>□</b> ( ∰ Φ) | 11:49<br>22/07/20 | 18 3 |  |  |

Sélectionnez le jour qui vous intéresse, les 6 courts du complexe s'affichent. Après, le même mode opératoire est à suivre que celui décrit dans la partie « Réserver par court ».

#### **Annuler votre réservation**

Positionnez-vous sur le créneau que vous avez réservez.

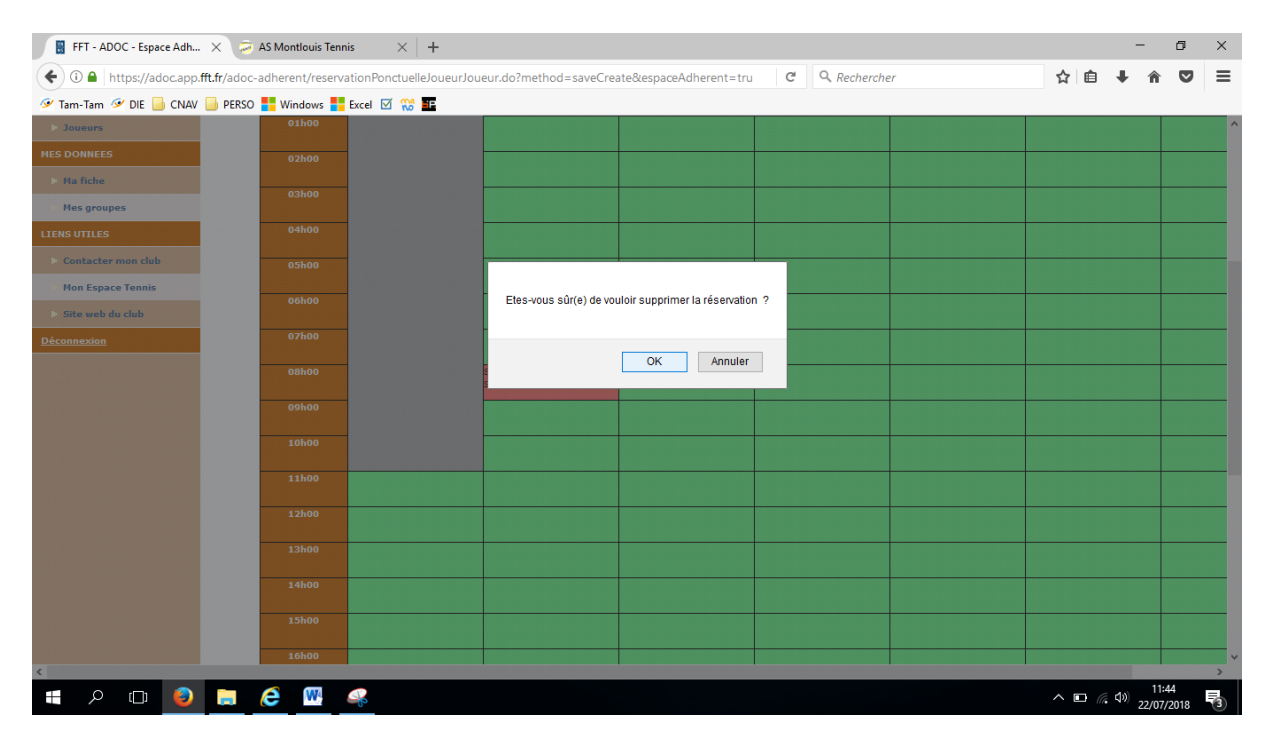

Si vous validez, la réservation sera supprimée avec un message de confirmation.

| FFT - ADOC - Espace Adh | . 🗙 🧔 ası                            | Montlouis Tenni               | s × +          |             |                |                               |             |     |          | -                     | ٥               | ×              |
|-------------------------|--------------------------------------|-------------------------------|----------------|-------------|----------------|-------------------------------|-------------|-----|----------|-----------------------|-----------------|----------------|
| ( Inttps://adoc.app.    | .fft.fr/adoc-adh                     | nerent/tableau                | CourtJoueur.do |             |                | ▼ C Q Recherche               | r           | ☆   | Ê        | <b>↓</b> 1            |                 | ≡              |
| 🖉 Tam-Tam 🔗 DIE 📙 CNAV  | 📄 PERSO 🚦                            | Windows 📒                     | Excel 🗹 🞇 🎫    |             |                |                               |             |     |          |                       |                 |                |
| TÉN<br>NIS FRANÇAISE    | C                                    | 0                             |                | ALE         | RTE SPORTIVE I | MONTLOUIS<br>IIS (53 37 0162) |             |     | 1        | 1                     | -               | Î              |
| OAdhérent OGestionnaire | Réservation                          | n > Tableaux                  | par court      |             |                |                               |             |     |          |                       |                 |                |
| RESERVATION             |                                      |                               |                |             |                |                               |             |     |          |                       |                 |                |
| > Tableaux par court    | La réservation a bien été supprimée. |                               |                |             |                |                               |             |     |          |                       |                 |                |
| Tableaux par jour       | 0                                    | Court of Courte Francoise Dur |                |             |                |                               |             |     |          |                       |                 |                |
| Mes réservations        |                                      |                               |                | -           |                |                               |             |     |          |                       |                 |                |
| ADHESIONS & SERVICES    |                                      |                               | dimanche 22/07 | lundi 23/07 | mardi 24/07    | mercredi 25/07                | jeudi 26/07 | ven | dredi 27 | /07                   | 58              | med            |
| Tarifs & Achats         |                                      |                               |                |             |                |                               |             |     |          |                       |                 |                |
| Paiements en attente    |                                      | 00h00                         |                |             |                |                               |             |     |          |                       |                 |                |
| ADHERENTS DU CLUB       |                                      | 01h00                         |                |             |                |                               |             |     |          |                       | <u> </u>        | _              |
| > Joueurs               |                                      |                               |                |             |                |                               |             |     |          |                       |                 |                |
| MES DONNEES             |                                      | 02600                         |                |             |                |                               |             |     |          |                       |                 |                |
| > Ma fiche              |                                      | 03h00                         |                |             |                |                               |             |     |          |                       |                 | _              |
| Mes groupes             |                                      | 04h00                         |                |             |                |                               |             |     |          |                       | <u> </u>        | _              |
| LIENS UTILES            |                                      |                               |                |             |                |                               |             |     |          |                       |                 |                |
| Contacter mon club      |                                      | 05h00                         |                |             |                |                               |             |     |          |                       |                 |                |
| Mon Espace Tennis       |                                      | 06h00                         |                |             |                |                               |             |     |          |                       |                 |                |
| Site web du club        |                                      | 07h00                         |                |             |                |                               |             |     |          |                       | <u> </u>        |                |
| Déconnexion             |                                      |                               |                |             |                |                               |             |     |          |                       |                 |                |
| <                       | _                                    | 08600                         |                |             |                |                               |             |     |          |                       |                 | > <sup>×</sup> |
| 🔳 🖉 🗇 🛢                 |                                      | W .                           |                |             |                |                               |             | ^   |          | く <sup>3))</sup> 22/0 | 1:45<br>07/2018 | 3              |

Un mail est envoyé.

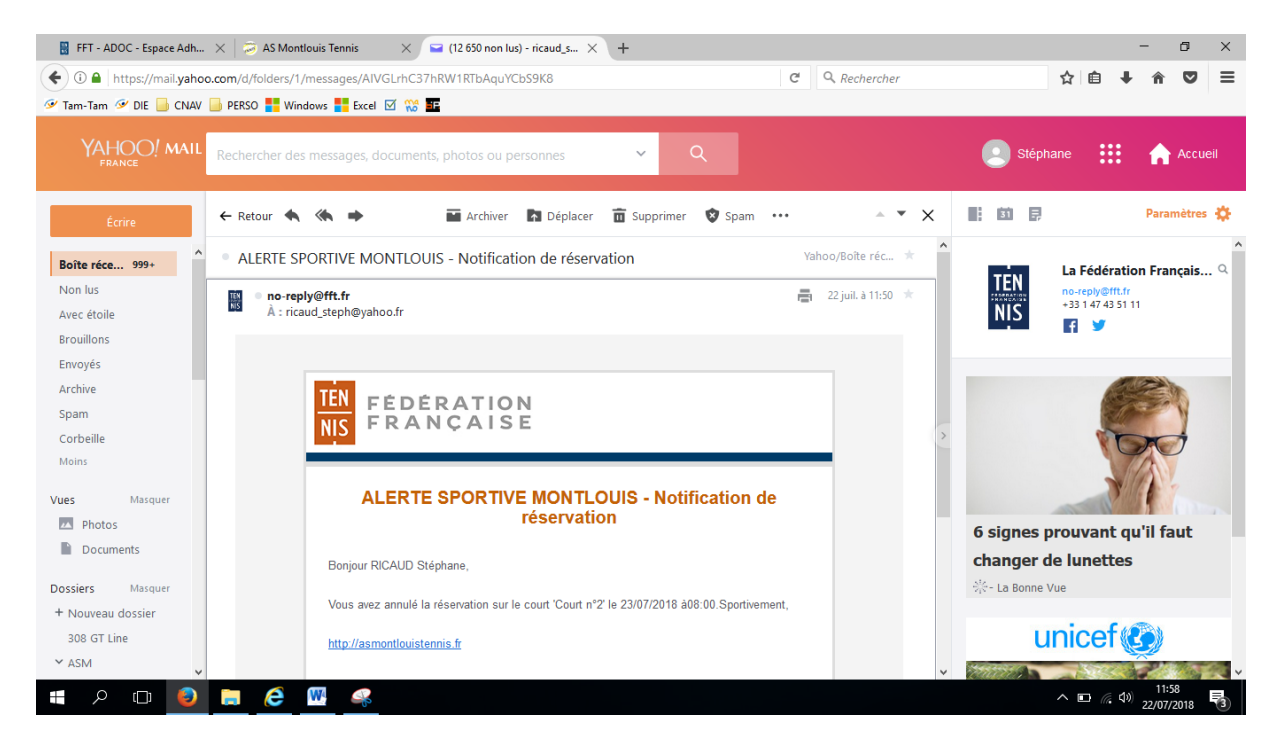

#### **Mes réservations**

Via cette option, vous pouvez visualiser vos réservations à venir.

| FFT - ADOC - Espace Adh            | 🗙 🤕 AS Montlouis Tennis                                   | s 🛛 🖂                                                            | (12 651 non lus) - ricaud_s × + |                 |                                  |             |          |   | -     | ٥                  | ×   |
|------------------------------------|-----------------------------------------------------------|------------------------------------------------------------------|---------------------------------|-----------------|----------------------------------|-------------|----------|---|-------|--------------------|-----|
| 🗲 🛈 🖴   https://adoc.app           | .fft.fr/adoc-adherent/membre                              | eReservationListe                                                | do?method=read                  |                 | C <sup>e</sup> Q <sub>e</sub> Re | echercher   |          | Ê | +     | r 5                | ) ≡ |
| 🔗 Tam-Tam 🤗 DIE 📙 CNAV             | 🛯 📄 PERSO <table-cell-rows> Windows 📑 B</table-cell-rows> | Excel 🗹 👯 🌆                                                      |                                 |                 |                                  |             |          |   |       |                    |     |
| TEN<br>NIS FEDERATION<br>FRANÇAISE |                                                           | ALERTE SPORTIVE MONTLOUIS ALERTE SPORTIVE MONTLOUIS (53 37 0162) |                                 |                 |                                  |             |          |   |       |                    |     |
| ● Adhérent ● Gestionnaire          | Réservation > Mes Réser                                   | vations                                                          |                                 |                 |                                  |             |          |   |       |                    |     |
| RESERVATION                        |                                                           |                                                                  |                                 | 2 éléments troi | uvés.                            |             |          |   |       |                    |     |
| > Tableaux par court               |                                                           |                                                                  |                                 |                 |                                  |             |          |   |       |                    |     |
| Tableaux par jour                  |                                                           | Court                                                            | <u>Date</u>                     | Entre           | 0 <u>Et</u>                      | Partenaire  | ۵ 🗆      |   |       |                    |     |
| Mes réservations                   |                                                           | Court nº1                                                        | 24/07/2018                      | 18:00           | 19:00                            | LUCAS Bryan |          |   |       |                    |     |
| ADHESIONS & SERVICES               |                                                           | Court A                                                          | 23/07/2018                      | 13:00           | 14:00                            |             |          |   |       |                    |     |
| Tarifs & Achats                    |                                                           |                                                                  |                                 |                 |                                  |             |          |   |       |                    |     |
| Paiements en attente               |                                                           |                                                                  |                                 |                 |                                  |             |          |   |       |                    |     |
| ADHERENTS DU CLUB                  |                                                           |                                                                  |                                 |                 |                                  |             | Supprime | r |       |                    |     |
| > Joueurs                          |                                                           |                                                                  |                                 |                 |                                  |             |          |   |       |                    |     |
| MES DONNEES                        |                                                           |                                                                  |                                 |                 |                                  |             |          |   |       |                    |     |
| ▶ Ma fiche                         |                                                           |                                                                  |                                 |                 |                                  |             |          |   |       |                    |     |
| Mes groupes                        |                                                           |                                                                  |                                 |                 |                                  |             |          |   |       |                    |     |
| LIENS UTILES                       |                                                           |                                                                  |                                 |                 |                                  |             |          |   |       |                    |     |
| Contacter mon club                 |                                                           |                                                                  |                                 |                 |                                  |             |          |   |       |                    |     |
| Mon Espace Tennis                  |                                                           |                                                                  |                                 |                 |                                  |             |          |   |       |                    |     |
| Site web du club                   |                                                           |                                                                  |                                 |                 |                                  |             |          |   |       |                    |     |
| Déconnexion                        |                                                           |                                                                  |                                 |                 |                                  |             |          |   |       |                    |     |
|                                    |                                                           |                                                                  |                                 |                 |                                  |             |          |   |       |                    |     |
| E 🔎 🗆 🌖                            | 📄 ⋵ 🚾 🖉                                                   |                                                                  |                                 |                 |                                  |             | ^        |   | (¢) 2 | 12:04<br>2/07/2018 |     |

A partir de cette option, vous pouvez aussi supprimer une ou plusieurs réservations. Il suffit de cocher la réservation que vous souhaitez annuler.

| FFT - ADOC - Espace Adh         | 🗙 😕 AS Montlouis Tennis                                  | ×                                                                   | 🔛 (12 651 non lus) - ricaud_s | ×   +   |               |            |                   |         |          |        | -                | ٥   | × |
|---------------------------------|----------------------------------------------------------|---------------------------------------------------------------------|-------------------------------|---------|---------------|------------|-------------------|---------|----------|--------|------------------|-----|---|
| ( Inters://adoc.app             | .fft.fr/adoc-adherent/membrel                            | Reservation                                                         | Liste.do?method=read          |         | G             | Q. Rechero | her               | T       | <u>ነ</u> | +      | â                | ◙   | ≡ |
| 🔗 Tam-Tam 🔗 DIE 📙 CNAV          | 🦳 PERSO <table-cell-rows> Windows 📑 Ex</table-cell-rows> | cel 🗹 💖                                                             | <b>F</b>                      |         |               |            |                   |         |          |        |                  |     |   |
| TEN FEDERATION<br>NIS FRANÇAISE |                                                          | ALERTE SPORTIVE MONTLOUIS<br>ALERTE SPORTIVE MONTLOUIS (53 37 0162) |                               |         |               |            |                   |         |          |        |                  |     | 1 |
| ●Adhérent ●Gestionnaire         | Réservation > Mes Réserv                                 | ations                                                              |                               |         |               |            |                   |         |          |        |                  |     |   |
| RESERVATION                     |                                                          |                                                                     |                               | 2 éléme | ints trouvés. |            |                   |         |          |        |                  |     |   |
| > Tableaux par court            |                                                          |                                                                     |                               |         |               |            |                   |         |          |        |                  |     |   |
| Tableaux par jour               |                                                          | Court                                                               | Date                          | Entre   | • <u>Et</u>   | •          | <u>Partenaire</u> | • [     |          |        |                  |     |   |
| Mes réservations                |                                                          | Court nº                                                            | 1 24/07/2018                  | 18:00   | 19            | :00        | LUCAS Bryan       | [       |          |        |                  |     |   |
| ADHESIONS & SERVICES            |                                                          | Court A                                                             | 23/07/2018                    | 13:00   | 14            | :00        |                   | 6       | 2        |        |                  |     |   |
| Tarifs & Achats                 |                                                          |                                                                     |                               |         |               |            |                   |         |          |        |                  |     |   |
| Paiements en attente            |                                                          |                                                                     |                               |         |               |            |                   |         |          |        |                  |     |   |
| ADHERENTS DU CLUB               |                                                          |                                                                     |                               |         |               |            |                   | Supprim | er       |        |                  |     |   |
| > Joueurs                       |                                                          |                                                                     |                               |         |               |            |                   |         |          |        |                  |     |   |
| MES DONNEES                     |                                                          |                                                                     |                               |         |               |            |                   |         |          |        |                  |     |   |
| Ma fiche                        |                                                          |                                                                     |                               |         |               |            |                   |         |          |        |                  |     |   |
| Mes groupes                     |                                                          |                                                                     |                               |         |               |            |                   |         |          |        |                  |     |   |
| LIENS UTILES                    |                                                          |                                                                     |                               |         |               |            |                   |         |          |        |                  |     |   |
| Contacter mon club              |                                                          |                                                                     |                               |         |               |            |                   |         |          |        |                  |     |   |
| Mon Espace Tennis               |                                                          |                                                                     |                               |         |               |            |                   |         |          |        |                  |     |   |
| Site web du club                |                                                          |                                                                     |                               |         |               |            |                   |         |          |        |                  |     |   |
| <u>Déconnexion</u>              |                                                          |                                                                     |                               |         |               |            |                   |         |          |        |                  |     |   |
|                                 |                                                          |                                                                     |                               |         |               |            |                   |         |          |        |                  |     |   |
| 📲 🔎 🗆 😜                         | 📄 🧀 🚾 🧉                                                  | 20                                                                  |                               |         |               |            |                   | ~       |          | ( d ») | 12:04<br>22/07/2 | 018 | 3 |

Vous pressez sur le bouton « Supprimer ». L'écran suivant s'affiche avec l'envoie d'un mail de réservation.

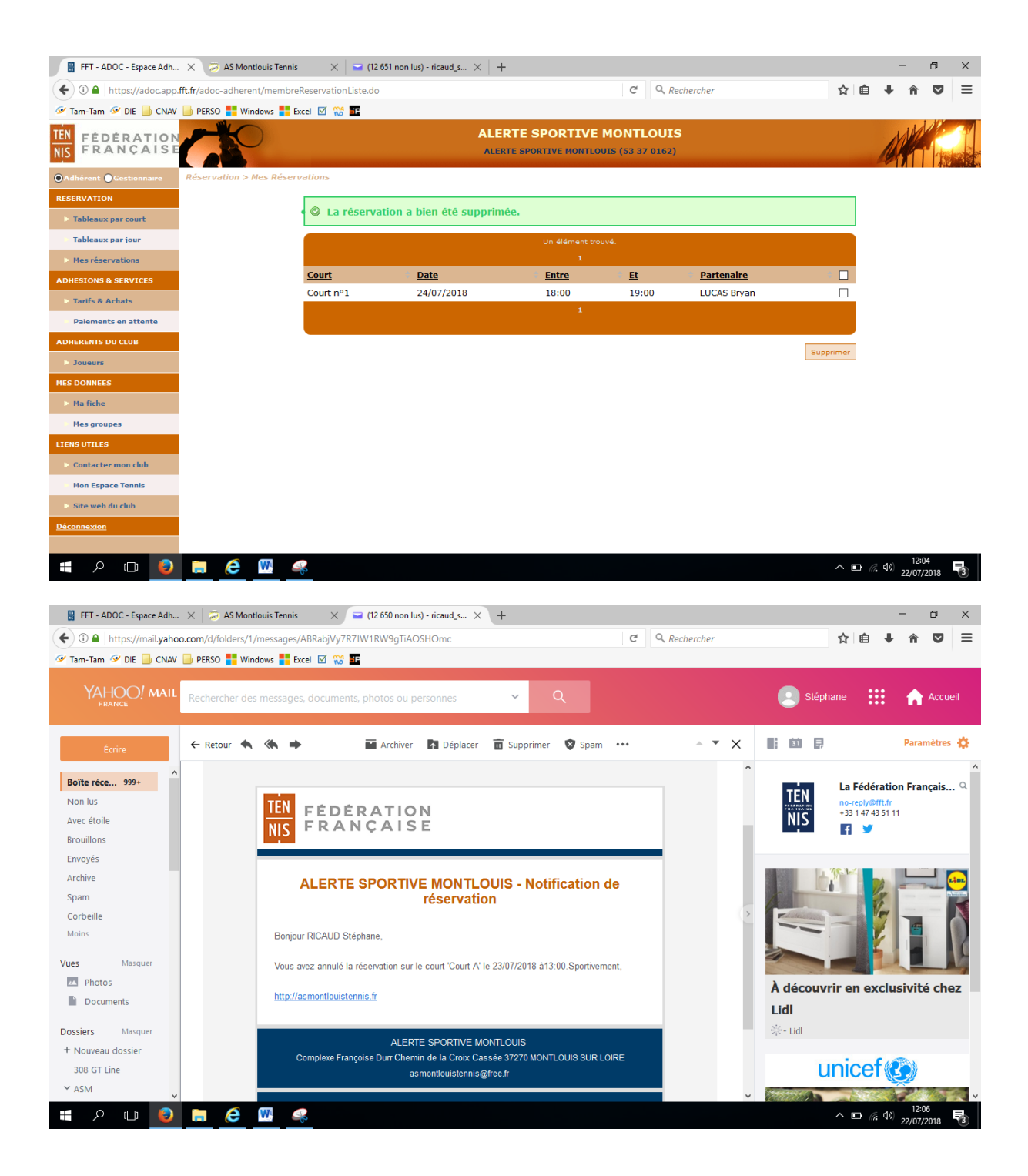